みずほ銀行

『みずほビジネス WEB』操作マニュアル(抜粋版)

# - 総合振込サービス編 -

## ■ 振込依頼の基本的な流れ

振込データ作成を始める前に振込先を登録します。

振込データ作成後、作成者が確定し、承認者の承認で振込依頼が完了します。

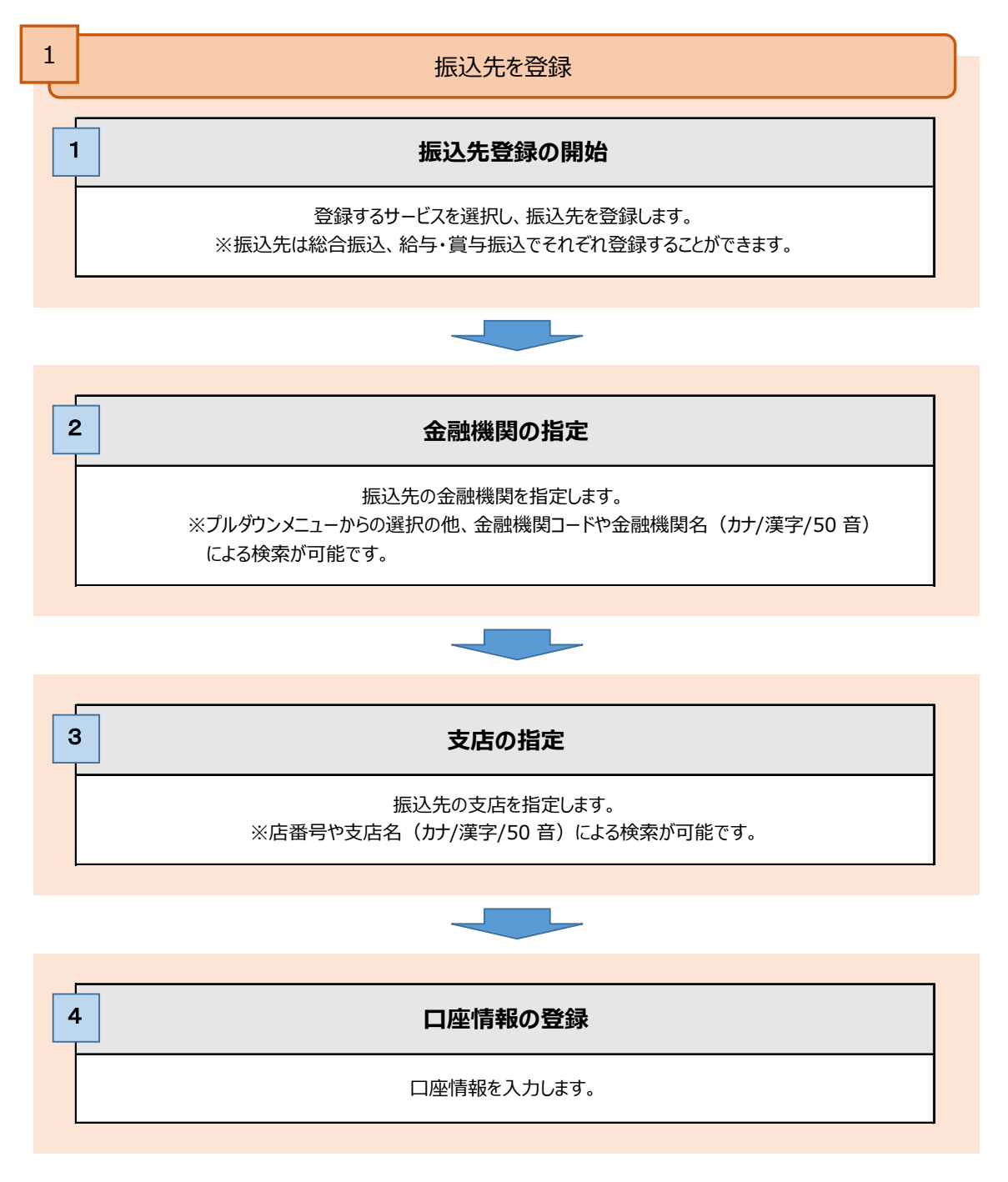

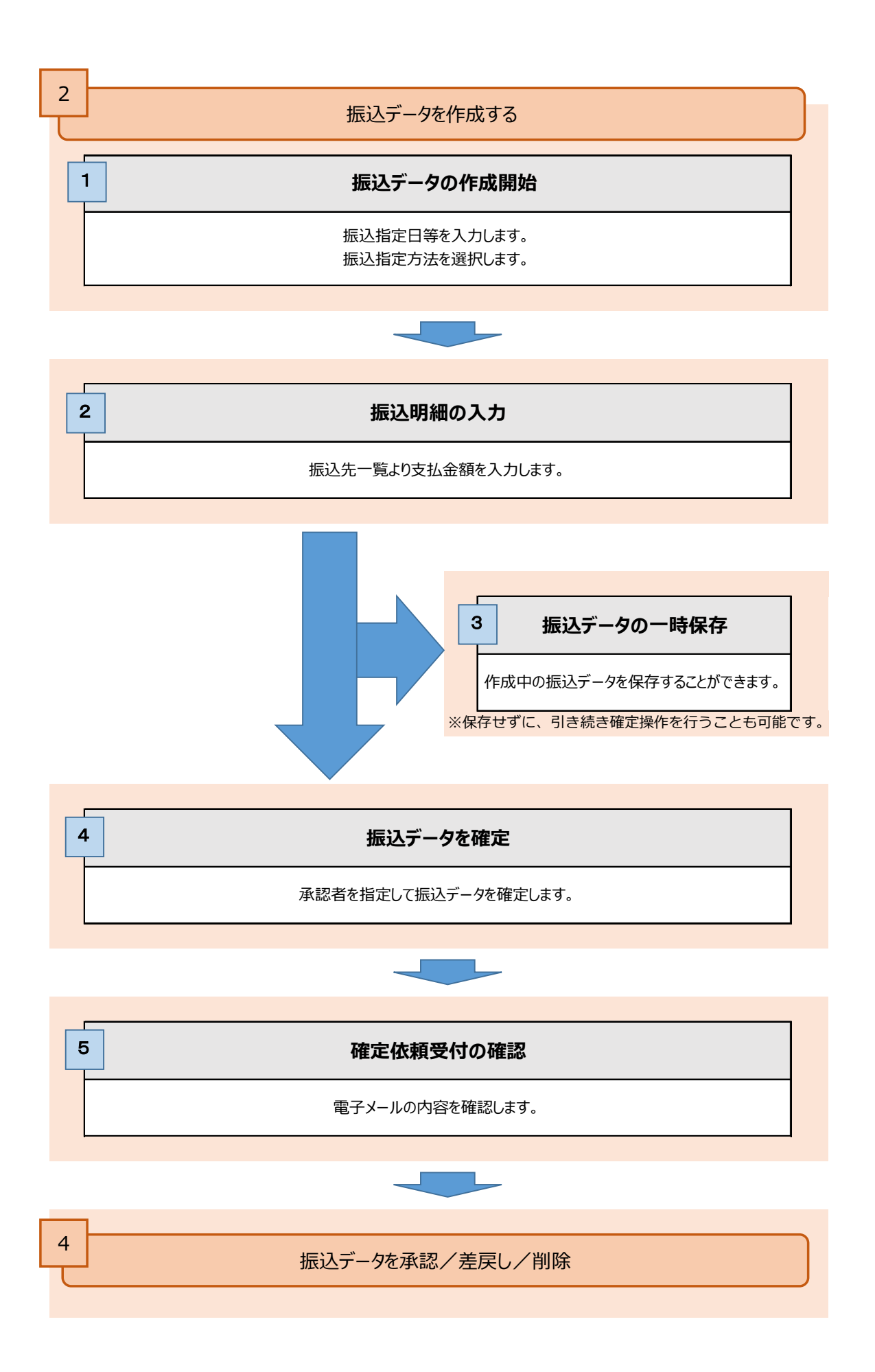

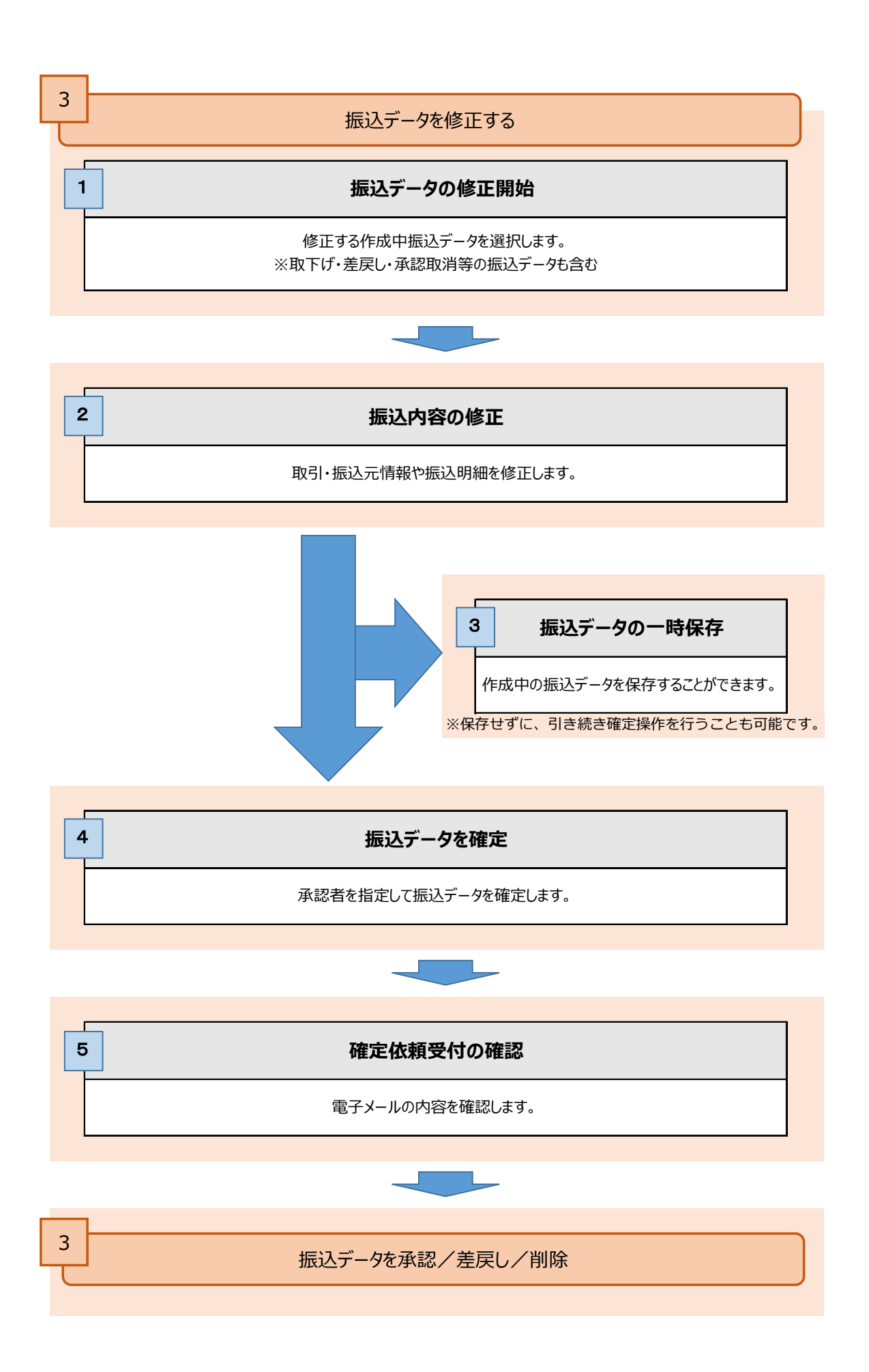

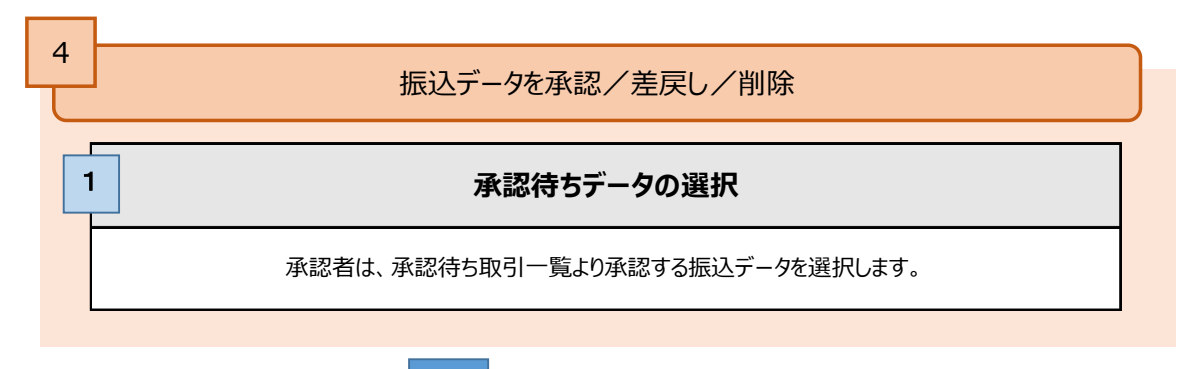

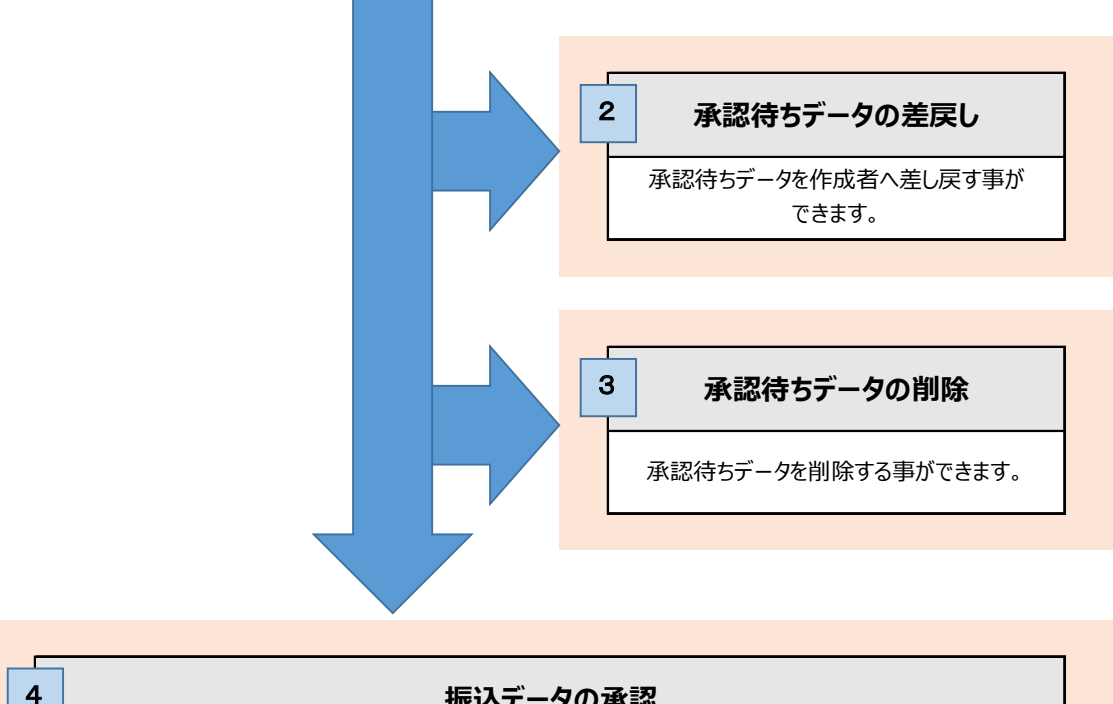

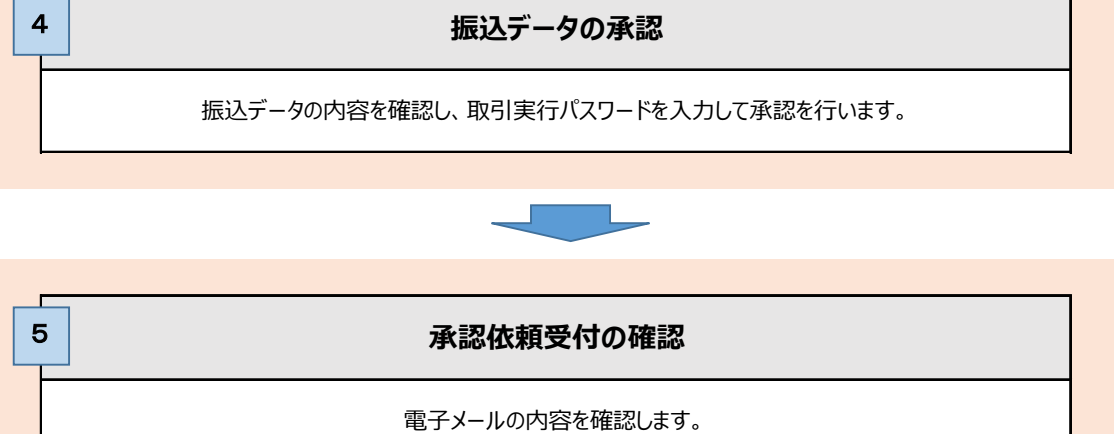

# 1. 振込先口座を登録・変更・削除する

総合振込の振込先の登録・変更・削除をします。

「振込先の管理権限」を付与されていないユーザは、振込先を登録することができません。
 ●登録された振込先はお客さまのすべてのユーザで共通にご利用することができます。
 ●振込先は最大 500 件まで、登録することができます。

#### ① 振込先口座を登録する

| -Amm                                               |                                                                                  |                         | moreau ~4.7 ① |            |               |
|----------------------------------------------------|----------------------------------------------------------------------------------|-------------------------|---------------|------------|---------------|
| 0942 <b>41</b> 8                                   | ् भागा प्राप्त                                                                   |                         |               |            |               |
| 11-0<br>1159 AFII EV B<br>Se mbuladimbuladank soja | Society 1940-05 Segmenting<br>Society 1940-05 Segmenting<br>Society 1942 (Sector |                         |               | <b>1</b> . | [総合振込]をクリックしま |
| apparent-entran                                    | and a second transmission of the                                                 |                         |               |            |               |
| - FilmFibeodsteetr                                 |                                                                                  |                         |               |            |               |
| NT BIRTO SCORIDS V                                 |                                                                                  |                         | +             |            |               |
| ★\$\$\$\$/#\$\$\$\$\$\$ (\$}111#)                  |                                                                                  |                         |               |            |               |
| spinitemeriphic: Antisati-                         | T<##N                                                                            |                         |               |            |               |
| AND A CARD                                         |                                                                                  |                         | 7(9.)         |            |               |
| 00-ki 19292                                        |                                                                                  |                         | 4/1 >         |            |               |
| AND I-HUS                                          |                                                                                  |                         | 2件 つ          |            |               |
| energeti (- esta (27-cateri) )                     |                                                                                  |                         | 04.)          |            |               |
| 2500##                                             | 250-517 (\$182/F)                                                                | CH. ALL                 | 400-048-0     |            |               |
| コージ世間・コージ術校の任意                                     | 単純点を死さかを3件数をしてい<br>メッセージス数を発展する場合の                                               | ET.<br>1. HANDOMEDITALS | 21.5          |            |               |
| EUED - Hand                                        | 9174                                                                             | C899                    | -             |            |               |
| 5292 - 6292                                        | そのかった時、                                                                          | \$(2)84108049           | 2021@04/01018 |            |               |
| 82/69 + 82/2/99t                                   | 3 B #089608860                                                                   | 2022/02/02/02/02        | -             |            |               |
| anacho - anacho                                    |                                                                                  | 2020911-000             | anacheana >   |            |               |
|                                                    |                                                                                  |                         | ALC: INTERNAL |            |               |

| >         MARCH 2001 4-WebLUT           ************************************                                                                                                    | [振込先の管理]をクリックしま    |
|----------------------------------------------------------------------------------------------------|--------------------|
| )         MARCA 2004 # MSL LUT           ************************************                                                                                                    | [振込先の管理]をクリックしま    |
| Product     Hose Hose of the University of Bold and Address of the University of Section 1.     Product of University of University of                                                                                                    | [振込先の管理]をクリックしま    |
| 1         (1)         (1)         (1)         (1)         (1)         (1)         (1)         (1)         (1)         (1)         (1)         (1)         (1)         (1)         (1)         (1)         (1)         (1)         (1)         (1)         (1)         (1)         (1)         (1)         (1)         (1)         (1)         (1)         (1)         (1)         (1)         (1)         (1)         (1)         (1)         (1)         (1)         (1)         (1)         (1)         (1)         (1)         (1)         (1)         (1)         (1)         (1)         (1)         (1)         (1)         (1)         (1)         (1)         (1)         (1)         (1)         (1)         (1)         (1)         (1)         (1)         (1)         (1)         (1)         (1)         (1)         (1)         (1)         (1)         (1)         (1)         (1)         (1)         (1)         (1)         (1)         (1)         (1)         (1)         (1)         (1)         (1)         (1)         (1)         (1)         (1)         (1)         (1)         (1)         (1)         (1)         (1)         (1)         (1)         (1)         (1) <td>「加水マンロの ビオ」。ケンシンクタ</td>                                                                                                    | 「加水マンロの ビオ」。ケンシンクタ |
| Partil 2010711K     Patheline 2010 - (AA/K * 7010 - Augusta Kabala Addala Addal                                                                                                    |                    |
| CALLORME ARE     S     SEGACET-CLOUDERD-7.15983. 所はします。     SEGACET-CLUTTERS LATING CLEATER     SEGACET-CLUTTERS LATING CLEATER     SEGACET-CLUTTERS LATING CLEATER     SEGACET-CLUTTERS LATING CLEATER     SEGACET-CLUTTERS LATING CLEATER     SEGACET-CLUTTERS     SEGACET-CLUTTERS     SEGACET-SEGACET     SEGACET-SEGACET     S                                                                                                    |                    |
| Addressing of the status           Addressing of the status           Addressing                                                                                                    |                    |
| CARANGELA AND BUILT.     CARANGELA AND BUILT.     CARANGELA AND                                                                                                    |                    |
| NOT         OCCURRENT INTERNATIONALI INCLUSION CONTROL           Y2314         Y2314         Y2324           VILLANDORALI INFAND         HOUSERING CONTROL           VILLANDORALI INFAND         HOUSERING CONTROL           VILLANDORALI INFAND         HOUSERING CONTROL           VILLANDORALI INFAND         HOUSERING           VILLANDORALI INFAND         HOUSERING           VILLANDORALING         HOUSERING                                                                                                    |                    |
| W2304         W2304         W23040 (1)           #0.7.0.4007/01/2012 (1997-401, 0)         Area-147 (2000) (1)         Area-147 (2000) (1)           >>0000000 - 12000 (1)         - Area-147 (2000) (1)         Area-147 (2000) (1)           >>0000000 - 12000 (1)         - Area-147 (2000) (1)         Area-147 (2000) (1)           >>0000000 - 12000 (1)         - Area-147 (2000) (1)         Area-147 (2000) (1)           >>0000000 - 12000 (1)         - Area-147 (2000) (1)         Area-147 (2000) (1)           >>0000000 - 12000 (1)         - Area-147 (2000) (1)         Area-147 (2000) (1)           >>000000 - 12000 (1)         - Area-147 (2000) (1)         Area-147 (2000) (1)           >>000000 - 12000 (1)         - Area-147 (2000) (1)         Area-147 (2000) (1)           >>000000 - 12000 (1)         - Area-147 (2000) (1)         Area-147 (2000) (1)           >>000000 - 12000 (1)         - Area-147 (2000) (1)         Area-147 (2000) (1)           >>000000 - 12000 (1)         - Area-147 (2000) (1)         Area-147 (2000) (1)           >>000000 - 12000 (1)         - Area-147 (2000) (1)         - Area-147 (2000) (1)           >>000000 - 12000 (1)         - Area-147 (2000) (1)         - Area-147 (2000) (1)           >>000000 - 12000 (1)         - Area-147 (2000) (1)         - Area-147 (2000) (1)           >>000000 - 12000 (1)         - Area-1                                                                                                    |                    |
| #7_24_m0701gd_110g4_md_1         Apple 10010g4_md_1           >>00000004-1_001         Apple 10010g4_md_1           >>0000004-1_001         Apple 10000g4_md_1           >>0000004-1_0010g4_md_1         Apple 10000g4_md_1           >>0000004-1_0010g4_md_1         Apple 10000g4_md_1           >>0000004-10000g4_md4                                                                                                    |                    |
|                                                                                                    |                    |
| 12-2014年1日                                                                                                    |                    |
|                                                                                                    |                    |
| Constants<br>Constants<br>Constants |                    |
| LANKEN AND AND AND AND AND AND AND AND AND AN                                                                                                    |                    |
|                                                                                                    |                    |
|                                                                                                    |                    |
| at ) BUIDDHARDY HIGHDONE BUCKBLUT.                                                                                                    |                    |
| 0. ノスログノンフィルの第一) 第三年の一月の日期日本 記念 前谷上部のたフィイルの高がの時間を除します。                                                                                                    |                    |
| C#12                                                                                                    |                    |
| IS ) Intransferentiate to Lars.                                                                                                    |                    |
| Instruction () Theory Republic Losson All Advantage Advantage Advantage                                                                                                    |                    |
|                                                                                                    |                    |

| 《古鄉》。 第2天年代整法·双臣·新聞                                 | HUNDER VILL |     |
|-----------------------------------------------------|-------------|-----|
| 構造会の単純整備                                            |             |     |
| Réferènces l'algent resserves d'étails<br>Augustail |             |     |
| <b>通られの変更・弱欲</b>                                    |             | • ( |
| a 1987 - 1208980 -                                  | 0           |     |
| Baa Tarka Baa Tarka Baa                             |             |     |
| ( 25 )                                              |             |     |
|                                                     | A-1-9078-   |     |

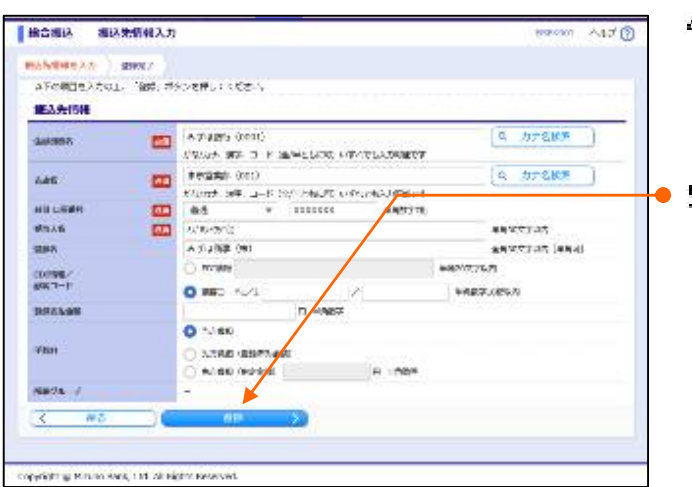

 2ページ先を参照し、振込先口座情報を入 力します。

[新規登録]をクリックします。

● 5. 「登録」をクリックします。

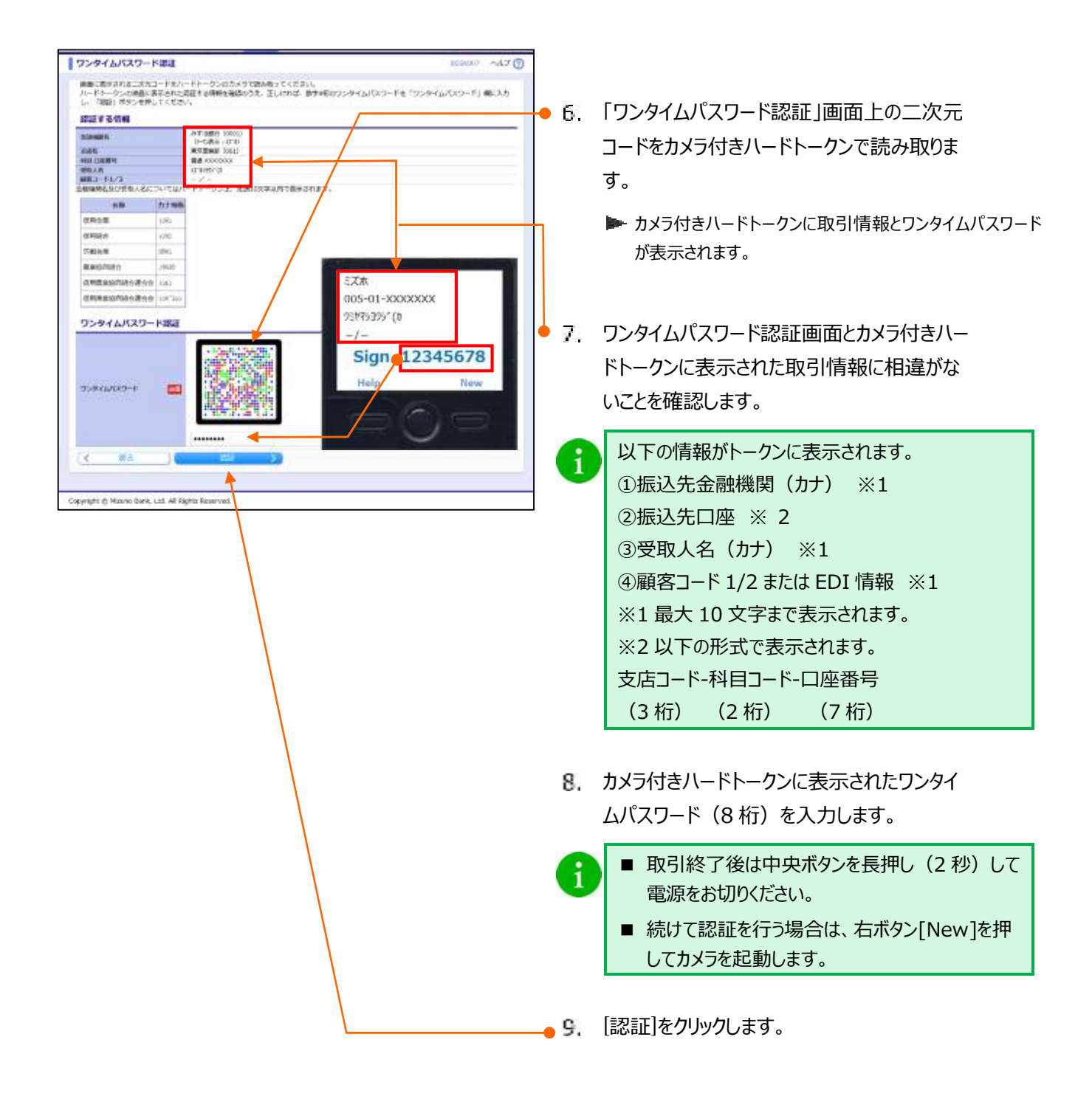

i

| ATEREAD SHO                                   | r                                   |  |
|-----------------------------------------------|-------------------------------------|--|
| (1)の内容で加込たを含む<br>から、保護法を登録する場合の<br>(1)の内容である。 | したいた。<br>合体、「株式長の毎年数線へ」ボタンを押してください。 |  |
| 多达尤首称                                         |                                     |  |
| DICIMISTS                                     | 2/10/08/10/02                       |  |
| KANG .                                        | R728.807 200.0                      |  |
| ALCOHOL: NO PARTY AND A                       | 24225000X                           |  |
| Pack                                          | 21040.0                             |  |
| 1445                                          | eTitlet 26                          |  |
| MD-142                                        | +2+                                 |  |
| TRULLING .                                    | L <sup>X</sup>                      |  |
| 204 S                                         | MITTALE .                           |  |
| 编制的一件                                         | - 10 C 10                           |  |
|                                               |                                     |  |
| く、単語の一篇へ                                      | PLAZE TRANSPORT                     |  |
|                                               |                                     |  |
|                                               |                                     |  |

10. 振込先登録完了画面が表示されます。

続けて他の振込先を登録する場合は、[振込先の 追加登録へ]をクリックすると、振込先情報入力画面 に戻りますので、「4.」~「9.」を繰り返します。

| <b></b>        | 必須 |                                         | Q カナ名検索             |  |  |  |  |  |
|----------------|----|-----------------------------------------|---------------------|--|--|--|--|--|
|                |    | かな/カナ、漢字、コード(全/半ともに可)いずれでも入力可能          | icit                |  |  |  |  |  |
| 支店名            | 必須 |                                         | Q、カナ名検索             |  |  |  |  |  |
|                |    | かな/カナ、漢字、コード(全/半ともに可)いずれでも入力可能          | िंट वे              |  |  |  |  |  |
| 科目口座街号         | 必須 | 選択してください ▼ 半角数                          | 字7桁                 |  |  |  |  |  |
| 受取人名           | 必須 |                                         | 半角30文字以内            |  |  |  |  |  |
| 登録名            |    |                                         | 全角30文字以内[半角可]       |  |  |  |  |  |
| EDI情報/         |    | EDI情報         半角20文字以内                  |                     |  |  |  |  |  |
| 顧客コード          |    | <ul> <li>● 顧客コード1/2</li> </ul>          | 半角数字10桁以内           |  |  |  |  |  |
| 登録支払金額         |    | 円 半角数字                                  |                     |  |  |  |  |  |
|                |    | ● 当方負担                                  |                     |  |  |  |  |  |
| 手数料            |    | () 先方負担 (登録済み金額)                        |                     |  |  |  |  |  |
|                |    | ○ 先方負担(指定金額) 円 半角数字                     |                     |  |  |  |  |  |
|                |    | 01月初支払グループ                              |                     |  |  |  |  |  |
| 所屋グループ         |    | 02 月末支払グループ                             |                     |  |  |  |  |  |
|                | N  |                                         |                     |  |  |  |  |  |
| 金融機関名          | 必須 | サジェスト機能又は「カナ名検索]をクリックして、金融機関を指定します。     |                     |  |  |  |  |  |
| 支店名            | 必須 |                                         |                     |  |  |  |  |  |
| 科曰             | 必須 | 総合振込:[普通] / [当座] / [貯蓄] / [その他]より選択します。 |                     |  |  |  |  |  |
|                |    | 給与・賞与振込:[普通] / [当座]より選択し                | します。                |  |  |  |  |  |
| 口座番号           | 必須 | 半角数字 7 桁で入力します。                         |                     |  |  |  |  |  |
| <b>马</b> 而   夕 | 心酒 | 半角 30 文字以内で入力します。                       |                     |  |  |  |  |  |
| 文机八石           | 必須 | ※ 入力方法について次ページの「受取人名入力時のご留意事項」をご参照ください。 |                     |  |  |  |  |  |
|                |    | 全角 30 文字以内 [半角可] で入力します。                |                     |  |  |  |  |  |
| 登録名            | 任意 | ※ 登録した振込先を区別できるように付けていただくタイトルのようなものです。  |                     |  |  |  |  |  |
|                |    | ※ 入力は任意ですが、未入力の場合「受取人名」が全角で表示されます。      |                     |  |  |  |  |  |
| EDI 情報         | バ音 |                                         |                     |  |  |  |  |  |
| ※総合振込のみ        | 仁息 | 十月 20 文子以内で入力します。                       |                     |  |  |  |  |  |
| 雨安っ ドイ (2      |    | 半角数字 10 桁以内で入力します。                      |                     |  |  |  |  |  |
| 顧各」−ト 1/2      | 仕恴 | ※ 給与・賞与振込の場合は社員番号/所属コー                  | -                   |  |  |  |  |  |
|                |    | 半角数字で入力します。                             |                     |  |  |  |  |  |
| 豆球文払金額         | 仕恴 | ※ 振込依頼データ作成時に初期表示されます。                  | 毎月決まった金額を支払う場合に便利です |  |  |  |  |  |
| 手数料            |    |                                         | 先方負担(指定金額)1より選択します。 |  |  |  |  |  |
|                | 必須 |                                         |                     |  |  |  |  |  |
| ※総合振込のみ        |    | ※ 先方負担(指定金額)は半角数字で入力しま                  | <u>.</u>            |  |  |  |  |  |

受取人名を入力する場合は、次ページに記載の「受取人名入力時のご留意事項」について、ご注意ください。

正しく入力されない場合には、ご指定の振込先口座へのご入金が行えないことがあります。

その場合には、別途組戻し等の手続き・手数料が必要となります。

1

#### 受取人名入力時のご留意事項

- 受取人名の入力は、すべて半角で入力します。(英小文字は英大文字に変換されます)
- 長音 ' ー 'は使用できません。ハイフン ' ー 'を入力してください。
- 中グロ '・ 'は使用できません。ピリオド ' . 'を入力してください。
- 個人の方の場合は、姓と名の間に、半角スペースを入力してください。(半角スペースを2文字以上連続することはさけてください。)
- 法人の場合は、法人略語は括弧で区切って入力してください。
   なお、文頭・文末に括弧を入力しないでください。また、括弧の前後にスペースを入力しないでください。
- 略語の前後どちらかに「ピリオド」がある場合、「かっこ」に変換したうえでデータ送信させていただきます。あらかじめご了承ください。

| 社名例           | 0                                              | ×           |
|---------------|------------------------------------------------|-------------|
| (株)みずほ商事      | カ)ミズホシヨウジ                                      | (カ)ミズホシヨウジ  |
| みずほ商事有限会社     | ミス゛ホシヨウジ(1                                     | ミス゛ホシヨウジ(ユ) |
| みずほ商事株式会社東京支社 | ミス <sup>*</sup> ホシヨウシ <sup>*</sup> (カ)トウキヨウシシヤ |             |

#### 法人略語•営業所略語•事業略語 一覧表

| 用語                                       | カナ文字による略語                     | 用語           | カナ文字による略語        |
|------------------------------------------|-------------------------------|--------------|------------------|
| 1. 法人略語                                  |                               | 2. 営業所略語     |                  |
| 株式会社                                     | <u>ל</u>                      | 営業所          | エイ               |
| 有限会社                                     | ュ                             | 出張所          | シユツ              |
| 合名会社                                     | X                             | 2 東学政运       |                  |
| 合資会社                                     | シ                             | 3. 尹未昭記      | 1.5.             |
| 医療法人                                     | イ                             | 建合云 共交组合     | レノ               |
| 医療法人社団                                   | イ                             | 大済和合         | +3-2サイ<br>+3-5-5 |
| 医療法人財団                                   | イ                             | 協同祖旨         | +=-)/)=          |
| 社会医療法人                                   | イ                             | 信用粗合         | シングミ             |
| 財団法人                                     | サ゛イ                           | 信用金庫         | シンキン             |
| 公益財団法人                                   | サ゛イ                           | 生命保険         |                  |
| 一般財団法人                                   | サ゛イ                           | 海上火災保険       | カイジョウ            |
| 社団法人                                     | シヤ                            | 火災海上保険       | カサイ              |
| 公益社団法人                                   | シヤ                            | 健康保険組合       | ケンホ              |
| 一般社団法人                                   | シヤ                            | 国民健康保険組合     | コクホ              |
| 宗教法人                                     | シュウ                           | 国民健康保険団体連合会  | コクホレン            |
| 学校法人                                     | ・ /<br>カ <sup>*</sup> ク       | 社会保険診療報酬支払基金 | シヤホ              |
| 社会福祉法人                                   | 74                            | 厚生年金基金       | コウネン             |
| —————————————————————————————————————    | <b>シ</b> ノ<br>ホコ <sup>*</sup> | 従業員組合        | ジユウクミ            |
| - 文工休設公八<br>- 相互会社                       | 71-1<br>17                    | 労働組合         | ロウクミ             |
| 生命                                       | ,<br>トクト                      | 労働金庫         | ロウキン             |
| 特定非古利冶 <u>勒</u> 因八<br>独立行政法人             | ドクロ                           | 生活協同組合       | セイキヨウ            |
| 金羅十法人                                    | 1°2<br>X`2                    | 食糧販売協同組合     | ショクハンキョウ         |
| 「一一一一一一一一一一一一一一一一一一一一一一一一一一一一一一一一一一一一一   | ビコ                            | 国家公務員共済組合連合会 | コクキヨウレン          |
|                                          | イコンホウ                         | 農業協同組合       | ノウキヨウ            |
|                                          | ンボウ<br>ガノ                     | 農業協同組合連合会    | ノウキヨウレン          |
|                                          | ゼイ                            | 経済農業協同組合連合会  | ケイサ゛イレン          |
|                                          | ジ1<br>ガノ                      | 共済農業協同組合連合会  | キヨウサイレン          |
|                                          | ジ1<br>エコム                     | 漁業協同組合       | キ゛ヨキヨウ           |
| 有限員任中间広入                                 | テユウ                           | 漁業協同組合連合会    | キ゛ヨレン            |
|                                          | テユ'ノ<br>/古                    | 公共職業安定所      | ショクアン            |
| 辰尹祖百法人<br>  人口人社                         |                               | 社会福祉協議会      | シヤキヨウ            |
| 「一日」「日日」「日日」「日日」「日日」「日日」「日日」「日日」「日日」「日日」 |                               | 特別養護老人ホーム    | トクヨウ             |
| 官理組合法人                                   | カンリ                           | 有限責任事業組合     | ユウクミ             |
|                                          | ロワム                           |              |                  |
| 地万独立行政法人                                 | チドク                           |              |                  |

## ① 新規に振込先口座を入力する

①-1. 振込指定日を入力

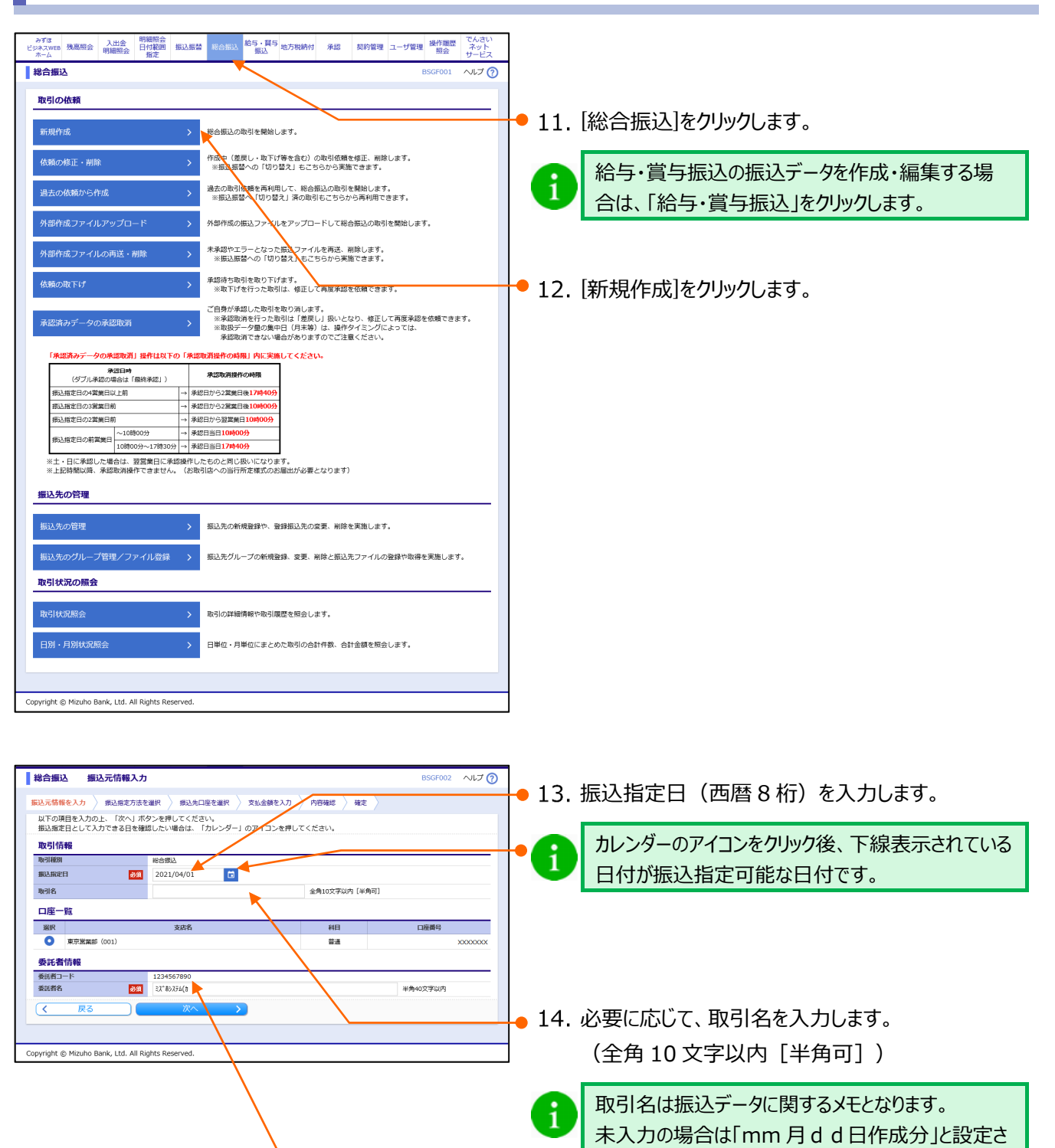

15. [次へ]をクリックします。

れます。

①-2.新規振込先口座を入力 **科合组织 新込程定方法** 105700 -17 (9) sanneels | ullannielan | stadireas | stasels | Asar | as ] ●17. [新規に振込先口座を入力]をクリックします。 Contract of the Party of The NUM-RYCOLOGICAL PT. 第2時パループ、第2日がループを開始します。 「細胞されたジループも特殊する2016年3月25日として知らします。」 Sectorem 7 - Clocks 目を広えの実施ファイルにより、広いたと言語を取りました。 他業務の重要組込先口電から進択 あいわせたーボタ ひあいたとおいします。 NO REALS-RUSALSER.FT. INStRUCTORS (MILLEY. 時ち一貫に痛みた金属シアイに、たり、病法など金属を成めたます。 本特の病法が決めりた内に加えたか。 ¢ (元章) Copyright of Places Bank, Ltd. All Rights Revenuel. 18.「I 振込データの作成と依頼-8|を参照 幕治療法 新規肥込先口塗入力 1007001 -17 () し、振込先口座情報を入力します。 SAMEAN GARAGEST SAME STREET, SAMEAN AND SAMEAN 83 第35年を入力の上、「ホインホテレーデレーでくらうべ、 参加に開きたちかに参加に開き取りたいたった場合は、された時時は1時に見つかりません。 条込为技能 拡張 EDI 情報へはお取引先と取り決めた情報を入 1 0065 5 212 Self 8 SPACE. -1903) an THE MACSING APPRESSION 力してください。 A UTSKE Court SE D F MARLEN AVAILANSER BA = Annexe (MBEA) Markey den 9.58 010289 TRACTAN 50.14 A 512800 (161 3494 encorat la i [補助画面からの EDI 入力]をクリックすると拡張 HUBS t.H O BORDERS / REAR FORMAN EDI 情報を画面上から入力いただけます。 182.12.46 States of the set 1000.0 and we are the 21812 -----saturatore Parchatere 1769126.27 O MAG 6.6 ---------A ....... 0 8778 11111 ALEN MARARE O STRE GROOM 11 4957 振込先数样 トロマスカル人になる大学物理での場合に、「協力な文学術具でき」やで云々のしてくどうか。 ※「の時代の時代」で入れした人間を招き入れた時代の人にからん。 -COMPACTOR V 1011 2 11 000244 11 000244 18978-7 184-8-946(53) 成畫 1 Copyright () Kiss, to Bank, Ltd. All Rights Reserved. ●19, 振込先一覧として登録する場合は、[振込先 に登録する]をチェックします。 i ■ [振込先に登録する]をチェックすると[所属グルー プ]が選択可能になります。 ■ [所属グループ]にチェックしたグループとして登録さ れます。 ■ 拡張 EDI 情報は振込先へは登録されません。 20.「次へ」をクリックします。

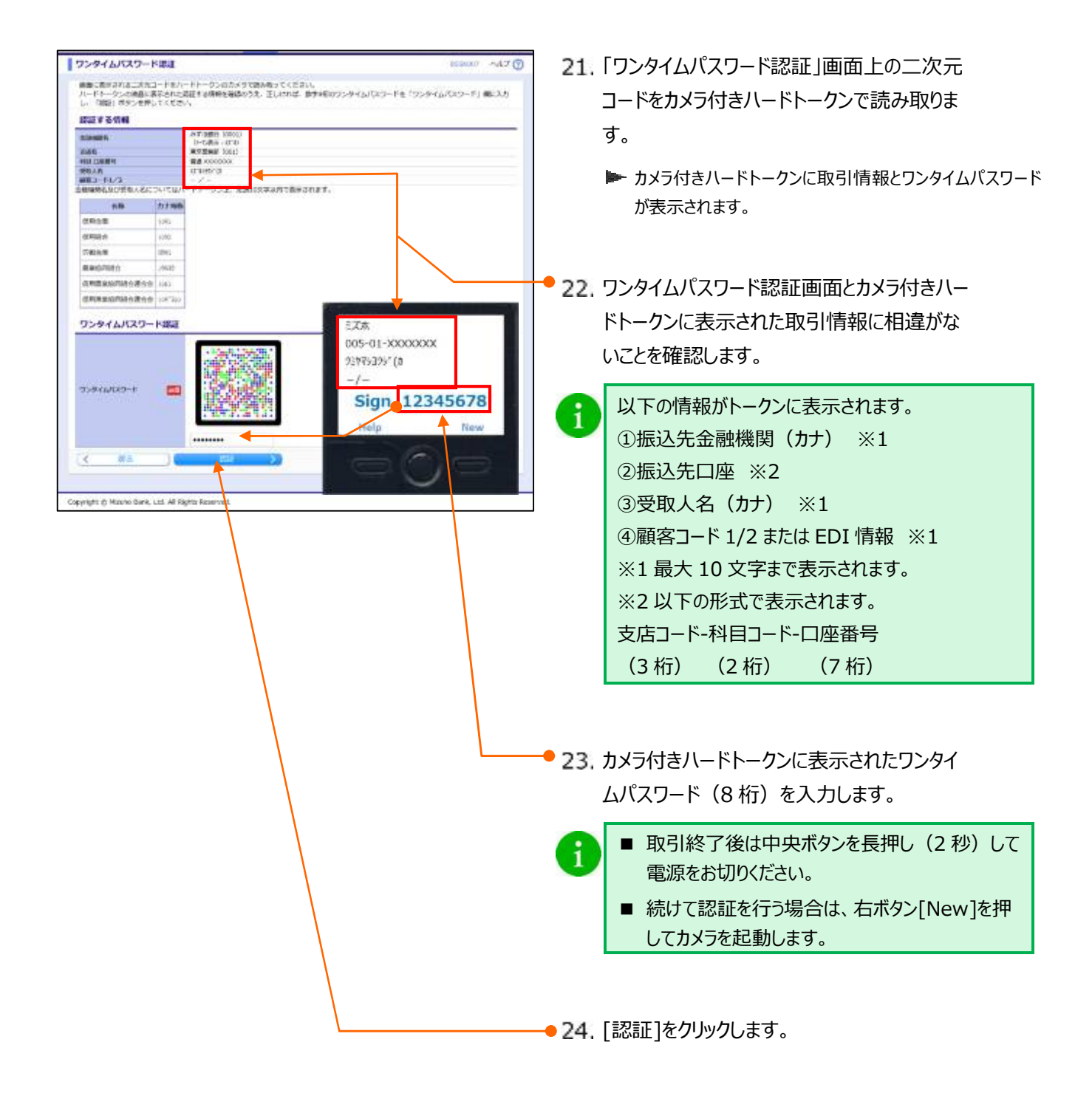

支払金額入力 総合振込 ヘルプ 🕜 第込元情報を入力 次払金額を入力 扱込指定方法を進択 が 携込先口座を進択 が 支払金額を入力 か容確認 が 確定 • 25. 支払金額(半角数字)を入力します。 支払金額を入力の上、「次へ」ボタンを押してください。 ※「次へ」ボタンを押した時点で、作成中の取引が保存されます。 また、支払金額が未入力またはの内の時間は制度されます。 振込先を追加する場合は、「振込先の追加」ボタンを押してください。 振込先一覧 並び順: 登録名 ▼ 昇順 ▼ 再表示 1ページ毎の表示件数: 10件 🔻 ● 26. 振込手数料について、[当方負担]、[先方負 【ご案内】支払金額: 「力シマ(、)」入力不要です。(自動で付与されます) 運動明細がある場合、金額入力後にキーボード上で「Enter」キーを押すと、次の明細の金額入力欄に進 運動明細がある場合、金額入力後にキーボード上で「Enter」キーを押すと、次の明細の金額入力欄に進 担(登録済み金額)]、「先方負担(指定 金額)]から選択します。 登録名 受取人名 金融機関名 科目 支店名 口座掛号 EDI情報/顧客コード 支払金額(円) (半角数字) 手数料(円) (半角数字) 操作 方負担 [先方負担(指定金額)]を選択時には、指定金 削除▼ 修正▼ 先方負担(登録済み金額)
 先方負担(指定金額) 1 みず(活商事(株) みず(思想行(0001) 普通 顧客1:-31\*が305\*(カ 東京営業部(001) XXXXXXX 顧客2:-額(半角数字)を入力します。 ヘベージの先頭 27. 他にも未登録の振込先口座に対する振込デ Copyright © Mizuho Bank, Ltd. All Aights Reserved ータを作成したい場合は、[振込先の追加]を クリックすると、振込指定方法画面に戻ります ので、前ページ「① 新規に振込先口座を入 力する-2.新規振込先口座を入力」の「1 ~8」の手順を繰り返します。 🗕 28. [次へ]をクリックします。

①-3.支払金額を入力

1

| [振<br>※ | 込金額]の計算方法について<br>振込手数料の設定をもとに計算し | ます。                                |
|---------|----------------------------------|------------------------------------|
|         | 当方負担                             | ご入力いただいた支払金額が、そのまま振込金額となります。       |
|         | 牛牛山石 (登録泳2分苑)                    | マスターユーザが契約管理で登録された先方負担手数料をもとに、振込金額 |
|         | 元刀貝担(豆球消の金額)                     | を計算します。                            |
|         | 生士各中 (七字今菇)                      | 半角数字でご入力いただいた先方負担手数料をもとに、振込金額を計算しま |
|         | 尤刀貝担 (相正並祖)                      | す。                                 |
|         |                                  |                                    |

■[次へ]をクリックすると、支払金額が未入力または0円の明細は削除されます。

■[一時保存]、または[次へ]をクリックすると、現在作成中の振込データを保存することができます。

■一時保存されたデータは、「保存中データ」となり、最終操作日から 70 日間保存されます。

■保存中データは確定されていませんので、保存期間に確定操作を行ってください。

■保存期間を過ぎると、データが削除されますのでご注意ください。

| ①−4. | 振込データを確定 |  |
|------|----------|--|
|      |          |  |

| NOR ADD                                                                                                    | ● 29. [承認者]を選択します。                                                                                                    |
|----------------------------------------------------------------------------------------------------|----------------------------------------------------------------------------------------------------|
| Виде         Социальной         Социальной </th <th><ul> <li>シングル承認でご利用いただき、「データ作成者<br/>と異なるユーザによる承認必須化機能」を申し<br/>込みの場合、承認者にご自身を選択いただくこ<br/>とはできません。</li> </ul></th> | <ul> <li>シングル承認でご利用いただき、「データ作成者<br/>と異なるユーザによる承認必須化機能」を申し<br/>込みの場合、承認者にご自身を選択いただくこ<br/>とはできません。</li> </ul>                                                                                                    |
| Bit-State Prime         Prime           P30         10           P30         10           P30         100,2000           P30         100,2000           P30         100,2000           P30         100,2000           P30         100,2000           P30         100,2000           P30         100,2000           P30         100,2000           P30         20000           P30         20000           P30         20000           P3000         20000           P3000         20000                                                                                                    | <ul> <li>30. 必要に応じて、承認者への[コメント]を入力します。</li> <li>31. 内容を確認後、[確定]をクリックします。</li> <li>確定結果画面が表示されます。</li> <li>総合振込の依頼データを銀行に送るには、承</li> </ul>                                                                                                    |
| INTERNATION: An CONTRACTOR AND AND AND AND AND AND AND AND AND AND                                                                                                    | 認者による依頼データの承認が必要です。         総合振込承認依頼確定         メール         メール         ・         ・         ・         ・         ・         ・         ・         ・         ・         ・         ・         ・         ・         ・         ・         ・         ・         ・         ・         ・         ・         ・         ・         ・         ・         ・         ・         ・         ・         ・         ・         ・         ・         ・         ・         ・         ・         ・         ・         ・         ・         ・         ・         ・         ・         ・         ・         ・         ・         ・         ・         ・< |
| 承認者に自身を選択した場合は、[確定して承認へ]<br>す。(2経路認証をお申し込みの場合は、「確定して                                                                                                    | が有効となり、依頼の確定後、続けて承認操作が可能となりま<br>「承認へ」が非表示となります。)                                                                                                    |
| <ul> <li>総合振込データの承認には、「総合振込の承認者</li> <li>作成した総合振込データを承認できる承認者は、</li> <li>・支払口座の利用権限が付与されている承認者</li> <li>・一件あたりの振込金額が取り扱い限度額内の</li> </ul>                                                                                                    | 権限」が必要です。<br>以下のとおりです。<br>者<br>〕承認者<br>まし込みの提合)                                                                                                    |
| ・スマートフォンの利用権限(2 経路認証をお                                                                                                    | +0」なのの場合)<br>[基本情報の変更」をご参照ください。                                                                                                    |

| ▲ 内容  | の敵へ元が爆致登録。<br>をご確認ください。[ | BZBW311210]          |      |          |                |         |     |        |     |
|-------|--------------------------|----------------------|------|----------|----------------|---------|-----|--------|-----|
| また、重  | 複するすべての                  | 振込先に重複               | している | S旨のメッt   | zージが表示され、      | 背景色が黄色で | 表示さ | れます。   |     |
| ▲ 振込外 | が重複しています。[B              | ZBW311248]           |      |          |                |         |     |        |     |
| みずほ商事 | (株) みず(お)                | 現行(0001)<br>第4日(001) | 普通   | X00000XX | 顧客1:-<br>顧客2:- | 50,000  | 0   | 50,000 | 440 |

# 2. 振込データを承認・差戻し・削除する

総合振込、給与・賞与振込の承認・差戻し・削除方法について説明します。

- 総合振込と給与・賞与振込は同じ手順ですので、ここでは総合振込を例に説明します。
  - ここでは、パソコンで作成したデータをパソコンで承認する場合の承認操作をご案内します。
    - スマートフォンでの承認については、「2 経路認証機能ご利用設定ガイド」をご参照ください。
  - ■「承認権限」を付与されていないユーザは、承認することができません。
  - 「2 経路認証」をご利用で、データ作成をパソコンやタブレットで行っている場合、承認操作はスマートフォンからのみ 可能となります。

#### ① 承認待ち取引を承認

| ずは<br>な、WEB<br>力 は 、 、 、 、 、 、 、 、 、 、 、 、 、 、 、 、 、 、                   | 総合振込 給与・買与 地方税納付 承認 契約管理 ユーザ管理 間                                        | 製作履歴<br>服会 |     |               |
|--------------------------------------------------------------------------|-------------------------------------------------------------------------|------------|-----|---------------|
| 一厶画面                                                                     | вто                                                                     | 2001 ヘルプ 🕜 |     |               |
| コグイン情報                                                                   | ご利用履歴                                                                   |            | -1. | [承認]をクリックします。 |
| 葉台ユーザ<br>ず(江筋事 みず)ぼ 花子 様<br>nako_mizuho⊛mizuhobank.co.jp<br>0≺///201≣227 | 2021年01月21日 16時27954時<br>2020年12月16日 11時16937時<br>2020年12月16日 09時49959時 |            |     |               |
| Rapport(ラギート)のご知何                                                        | お取引目的等種認web                                                             |            |     |               |
| すては銀行からのお知らせ                                                             |                                                                         |            |     |               |
| みずほ銀行からのお知らせ                                                             |                                                                         | +          |     |               |
| 未承認/作成中取引(合計11件)                                                         |                                                                         |            |     |               |
| 承認の取引件数をご確認の上、各取引を選択してくだ。                                                | ້ະເ/.                                                                   |            |     |               |
| 承認待ち取引                                                                   |                                                                         | 7件 >       |     |               |
| 作成中取引(振込振替)                                                              |                                                                         | 4件 >       |     |               |
| 作成中取引(一括伝送)                                                              |                                                                         | 0件 >       |     |               |
| 作成中取引(一括伝送[ファイル受付])                                                      |                                                                         | 0件 >       |     |               |
|                                                                          |                                                                         |            |     |               |

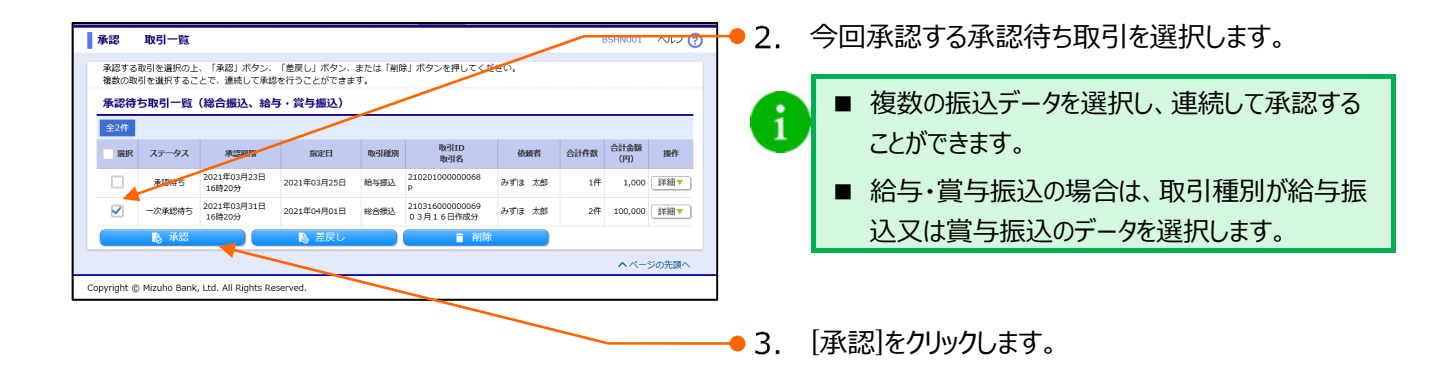

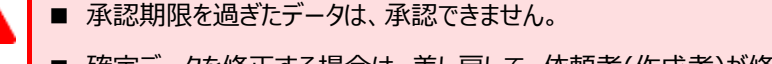

- 確定データを修正する場合は、差し戻して、依頼者(作成者)が修正後、再度確定してください。
- 拡張 EDI 情報を入力したお取引は平日 8:00~19:00 にご利用ください。
- 当時間以外は拡張 EDI を省略したお振込となります。

| See April 1997                                                                                                    | 4.               | 振込データの内容を確認します。                                                                                                    |
|----------------------------------------------------------------------------------------------------|------------------|----------------------------------------------------------------------------------------------------|
| DEMPORE > AEA7                                                                                                    |                  |                                                                                                    |
|                                                                                                    | Λ                | 委託者コード、振込指定日、振込件数、支払金額                                                                                                    |
| 10-51 (b) 6                                                                                                    |                  |                                                                                                    |
| 45950         6.9750         51071 (AMMOND 199           #class         RCMM         RCMM                                                                                                    |                  | 合計が向一の取らい成に承認済みの場合、1 _ 里振                                                                                                    |
| 8/2/2/2/2/2/2/2/2/2/2/2/2/2/2/2/2/2/2/2                                                                                                    |                  | 込警告」が表示されます。                                                                                                    |
| (編入元/6編     (編集) (編集) (編集) (編集) (編集) (編集) (編集) (                                                                                                    |                  |                                                                                                    |
| BUE3F LINETER                                                                                                    |                  | ■中町される場合は、[中町しし一寛へ]又は[中町し                                                                                                    |
| 1個AA同価AVE<br>存成<br>                                                                                                    |                  | て次の取引へ]を押下します。                                                                                                    |
| Active 2001         2001/001           Active 2001         001           Bio Active 2001         1001/001           Active 2001         1001/001           Active 2001         1001/001                                                                                                    |                  | ■お取引を継続される場合は、「取引を継続する」の                                                                                                    |
| Investmentation in a real state                                                                                                    |                  | チェックボックスをチェックします。                                                                                                    |
| 101/1 10200000 HB LINES LINES 100 101 101 102 1020 1020 1021 1021 10                                                                                                    |                  |                                                                                                    |
| A-TLUER (RL A-TLUER' LOCI) RA AVANCE BRL - LANCE A LANCE A                                                                                                    | • (i)            | 拡張 EDI 情報が入力されたお取引は[照会]が表                                                                                                    |
| Nices (M. Contract, port, M. Store (M. Store) (M. Store) (M. Store |                  | 示されます。[照会]をクリックすると以下のような画面                                                                                                    |
|                                                                                                    |                  | が表示されます。                                                                                                    |
| ■方面はその月、当時にごまたいできく当然をすべたのでしています。<br>・第二日時代を通信する話が、たちの話を手切りを見ています。                                                                                                    |                  | MERCIGNARIE INCOM                                                                                                    |
| <ul> <li>         ・副語:Phine With Condition Weight And Antiper State Condition         ・         ・         ・</li></ul>                                                                                                    |                  | 12 digeoutive                                                                                                    |
| \$62810H                                                                                                    |                  | <ul> <li>CERTIAL - A Record system (20 - VML - What A grant and 2 - Characteria)<br/>accuracy point data - What - Min and in concentration of the Characteria<br/>read on a Landon State - Characteria and Characteria - Min and Anno<br/>10 - 20 - 20 - 20 - 20 - 20 - 20</li></ul>                                                                                                    |
| ADD AND AND AND AND AND AND AND AND AND                                                                                                    |                  | BERTARDA STATE AND A STATE AND                   |
|                                                                                                    |                  | (C) Specific TE Address and the Normal Teleform (Teleform) (SE Section<br>(Section 2004) (Section 2004) (Section 2004) (Section 2004) (Section 2004) (Section 2004)<br>(Section 2004) (Section 2004) (Section 2004) (Section 2004) (Section 2004)<br>(Section 2004) (Section 2004) (Section 2004) (Section 2004) (Section 2004)<br>(Section 2004) (Section 2004) (Section 2004) (Section 2004) (Section 2004)<br>(Section 2004) (Section 2004) (Section 2004) (Section 2004) (Section 2004)<br>(Section 2004) (Section 2004) (Section 2004) (Section 2004) (Section 2004)<br>(Section 2004) (Section 2004) (Sectio |
| 2年17070月(Hend)<br>二星燈()記令                                                                                                    |                  | COMPLETA<br>NG                                                                                                    |
| Solin 27 Avenue and a second second s |                  |                                                                                                    |
| A Persente                                                                                                    |                  |                                                                                                    |
| 82.840-1425-17 🔯                                                                                                    |                  |                                                                                                    |
| ( - #L(-R) - #LEO                                                                                                    | • 5              | 承認者の <mark>《取引実行パスワード》</mark> を入力しま                                                                                                    |
| Convight -3 Histor Dank, uld., Mi Rights Reserved.                                                                                                    |                  | a                                                                                                    |
|                                                                                                    |                  | 2 0                                                                                                    |
|                                                                                                    |                  |                                                                                                    |
|                                                                                                    | • 6.             | [承認実行]をクリックします。                                                                                                    |
|                                                                                                    |                  | ▶ 承認結果[総合振込]画面が表示されます。                                                                                                    |
| ▲ 振込データに同一の振込先が存在する場合、画面上部に下記メッセージが表示されます。                                                                                                    |                  |                                                                                                    |
| ▲ 同一の振込先が複数登録されています。                                                                                                    |                  |                                                                                                    |
| 四音をに確認くたさい。[828W311210]                                                                                                    | . La             |                                                                                                    |
| まに、皇復9るすべしの振込先に重復ししいる旨のメッセージか表示され、肖景色か黄色で表示されます。                                                                                                    |                  |                                                                                                    |
| 振込先が重複しています。[BZBW311248]                                                                                                    |                  |                                                                                                    |
| みず(活版事 (秩) みず(活銀行 (0001)<br>ミス*おうわう*(n 東京営業部 (001) 普通 XXXXXXXX                                                                                                    | × 顧客1:-<br>顧客2:- | 50,000 0 50,000 440                                                                                                    |
| 内容をご確認いただき、必要に応じて明細の修正・削除等をお願いします。                                                                                                    |                  |                                                                                                    |

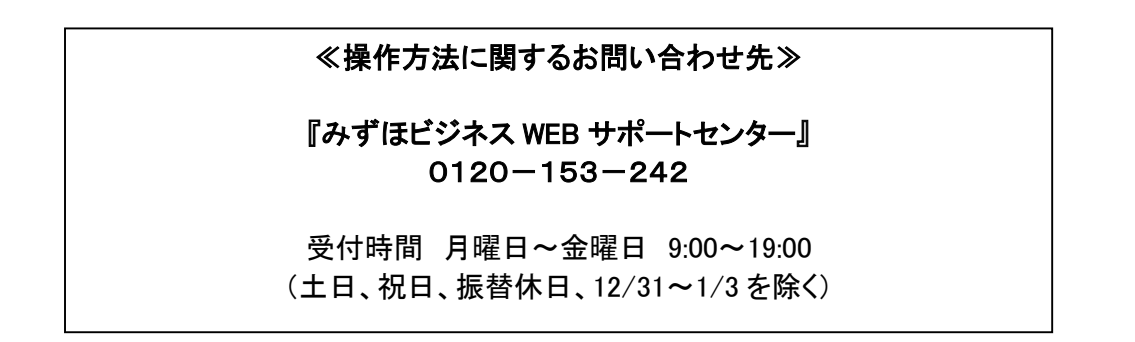